## Instituto Singularidades

### **COMO ACESSAR A BIBLIOTECA VIRTUAL?**

Conheça o passo a passo para acessar a plataforma e suas funcionalidades

### Olá! Você sabia que os alunos do Sing tem acesso a duas bibliotecas?

A nossa biblioteca física, localizada no prédio do Sing, e também a **biblioteca virtual.** 

Vamos conhecê-la?

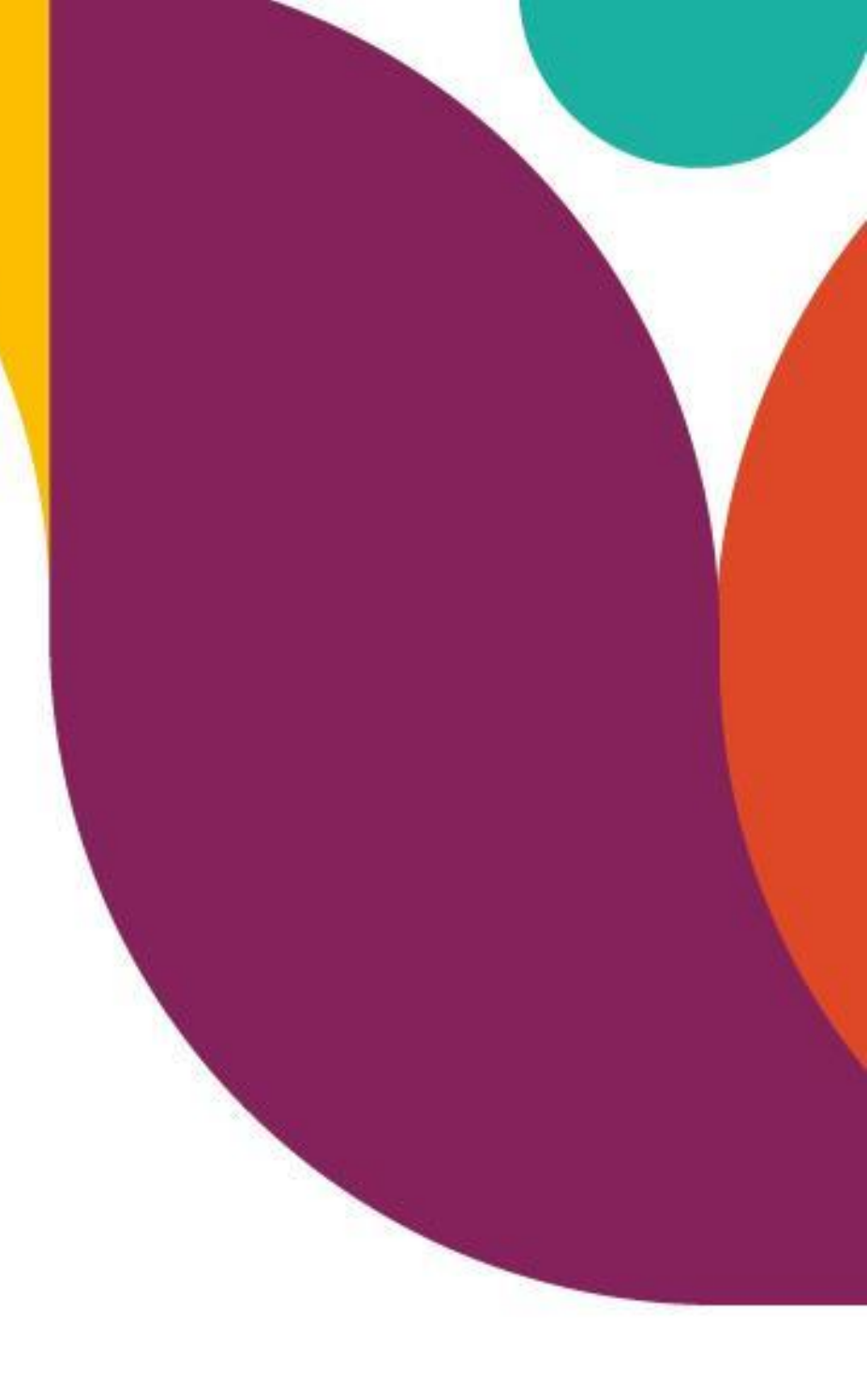

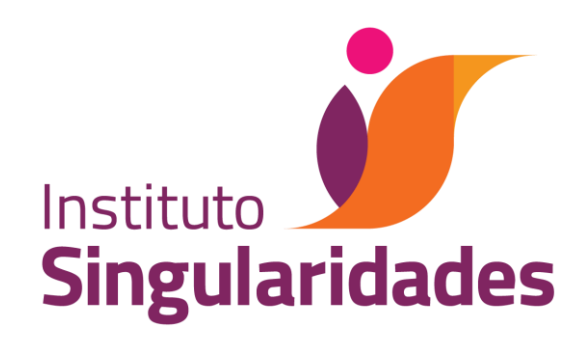

# biblioteca a

A Biblioteca A, é uma plataforma de conteúdo digital do Grupo A Educação e está integrada com a plataforma Moodle do Singularidades. São cerca de 2600 títulos das editoras McGraw-Hill Education, Bookman, Artmed, Penso, Sagah e Artes médicas, organizados em grandes temas.

Além disso, a plataforma possui funcionalidades que ajudam você a organizar melhor a leitura. Nela você pode acessar os e-books quando e onde quiser, lê-los com diversas opções de layout, criar anotações digitais, copiar trechos dos textos e imprimir páginas selecionadas.

Acompanhe o passo a passo que preparamos para você.

#### Acesse o **PORTAL DO ALUNO** em nosso site ou **Clique aqui.**

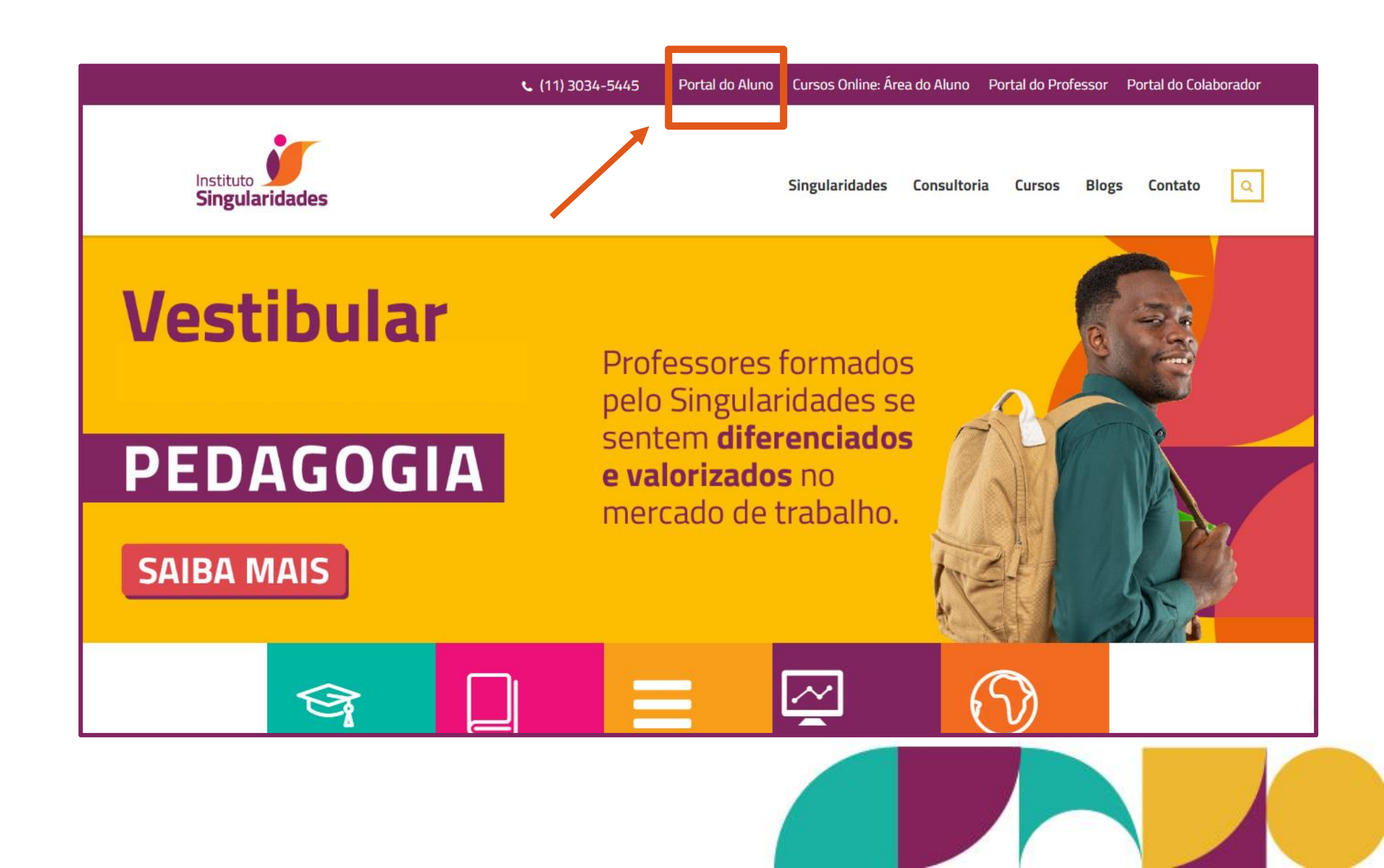

### 2. Preencha o campo **"Identificação de usuário"** com o número do seu RA ou CPF.

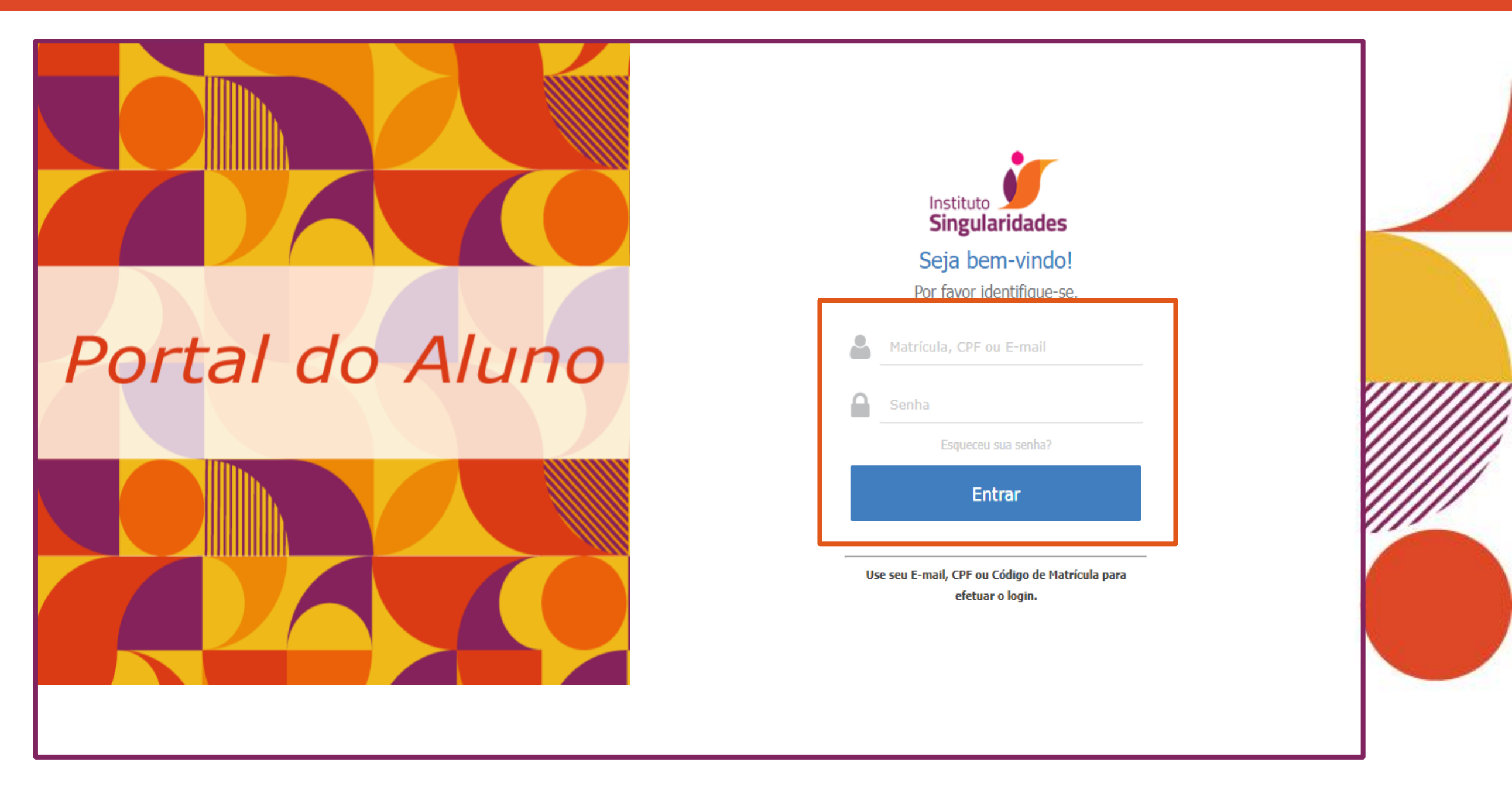

**3** Preencha o campo **"Senha"** com a senha de acesso ao Portal (Data de nascimento: DDMMAAAA).

#### **4.** Em CONTEÚDO selecionar MOODLE.

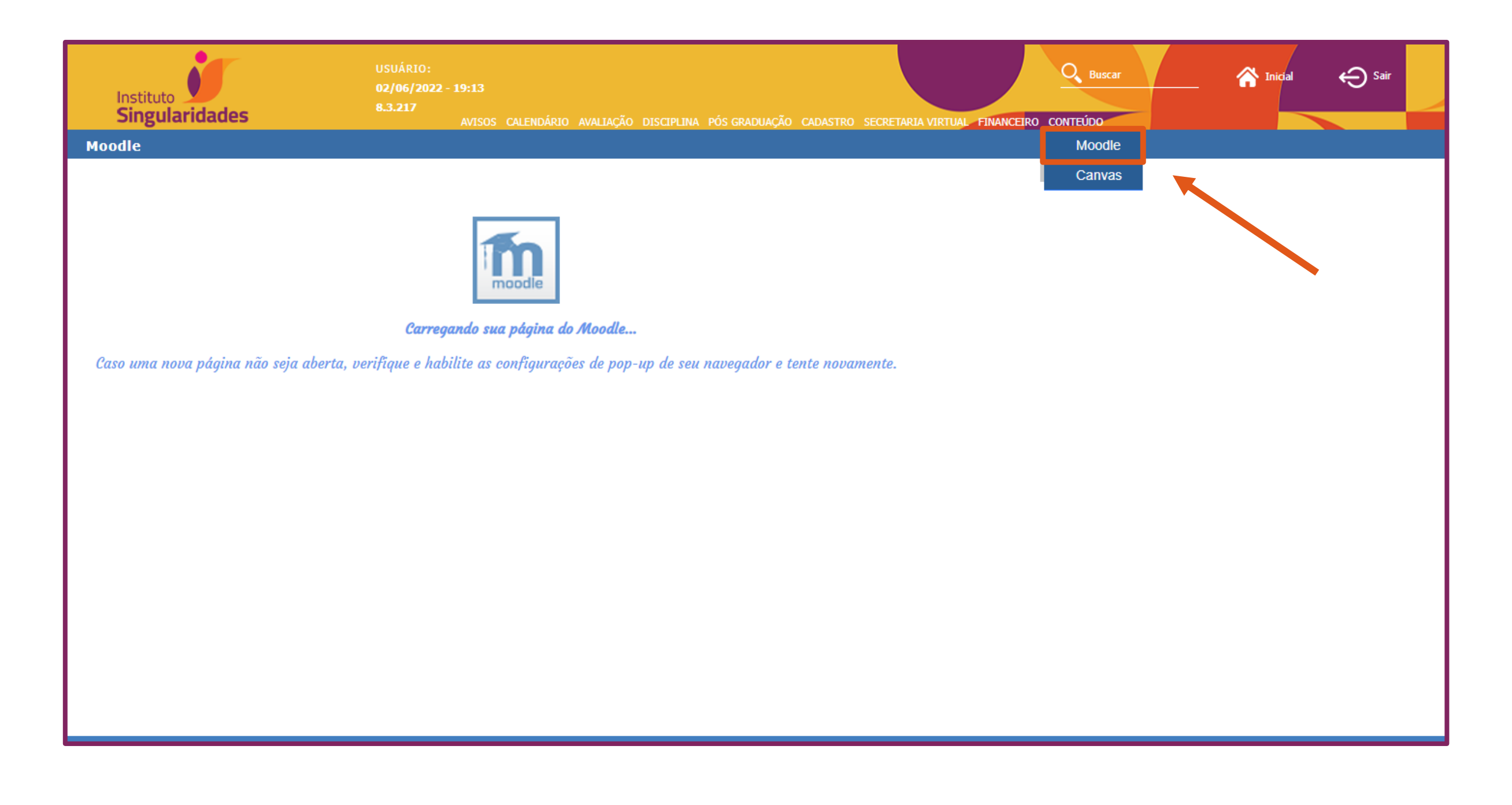

#### **5.** O MOODLE abrirá já na página dos cursos.

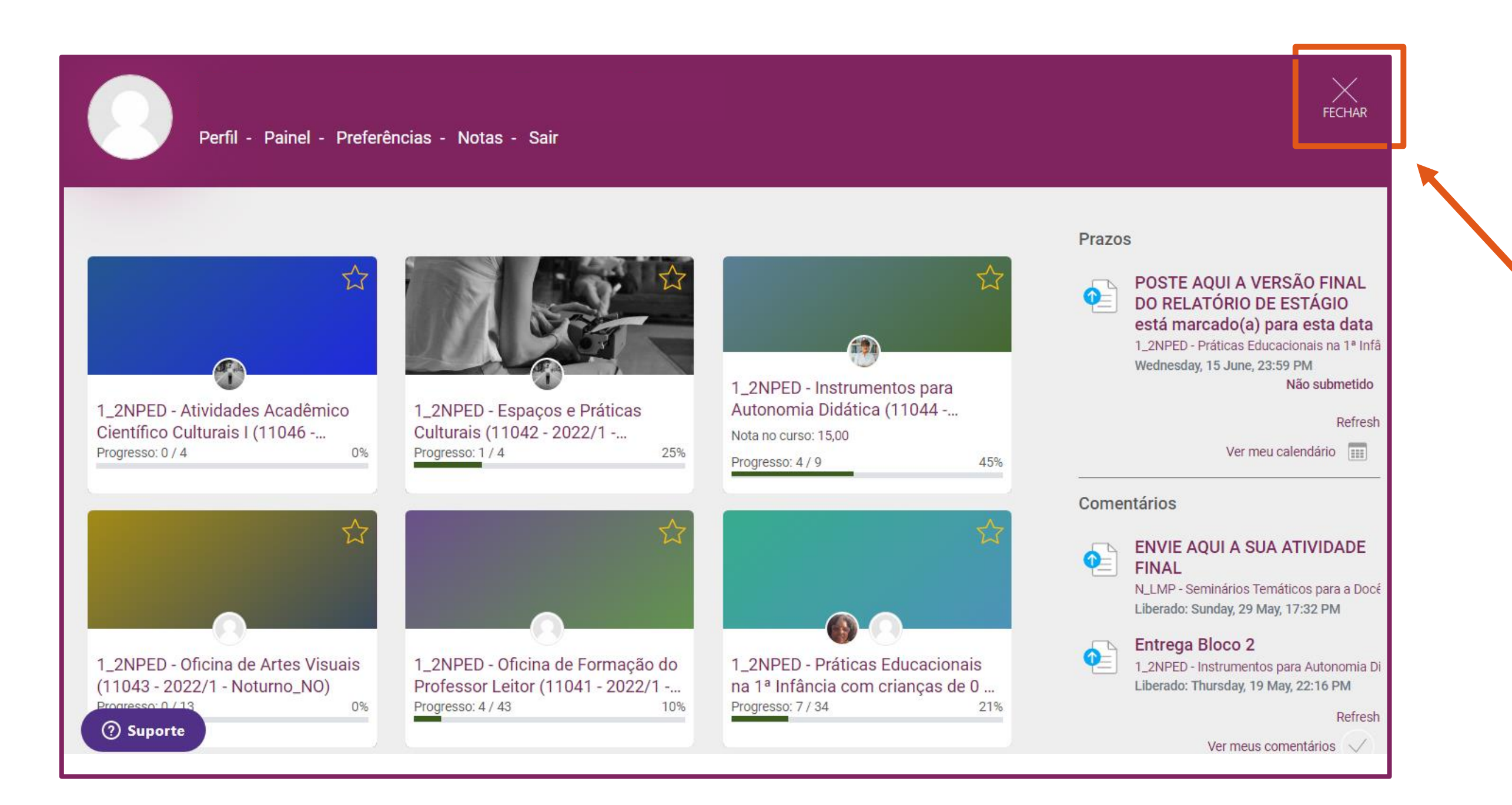

#### **5**. Clique em FECHAR, no canto superior direito.

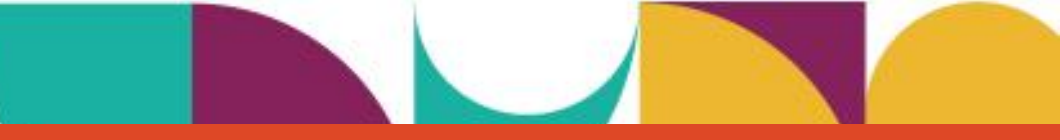

#### 7. Assim que você acessar, verá a tela abaixo.

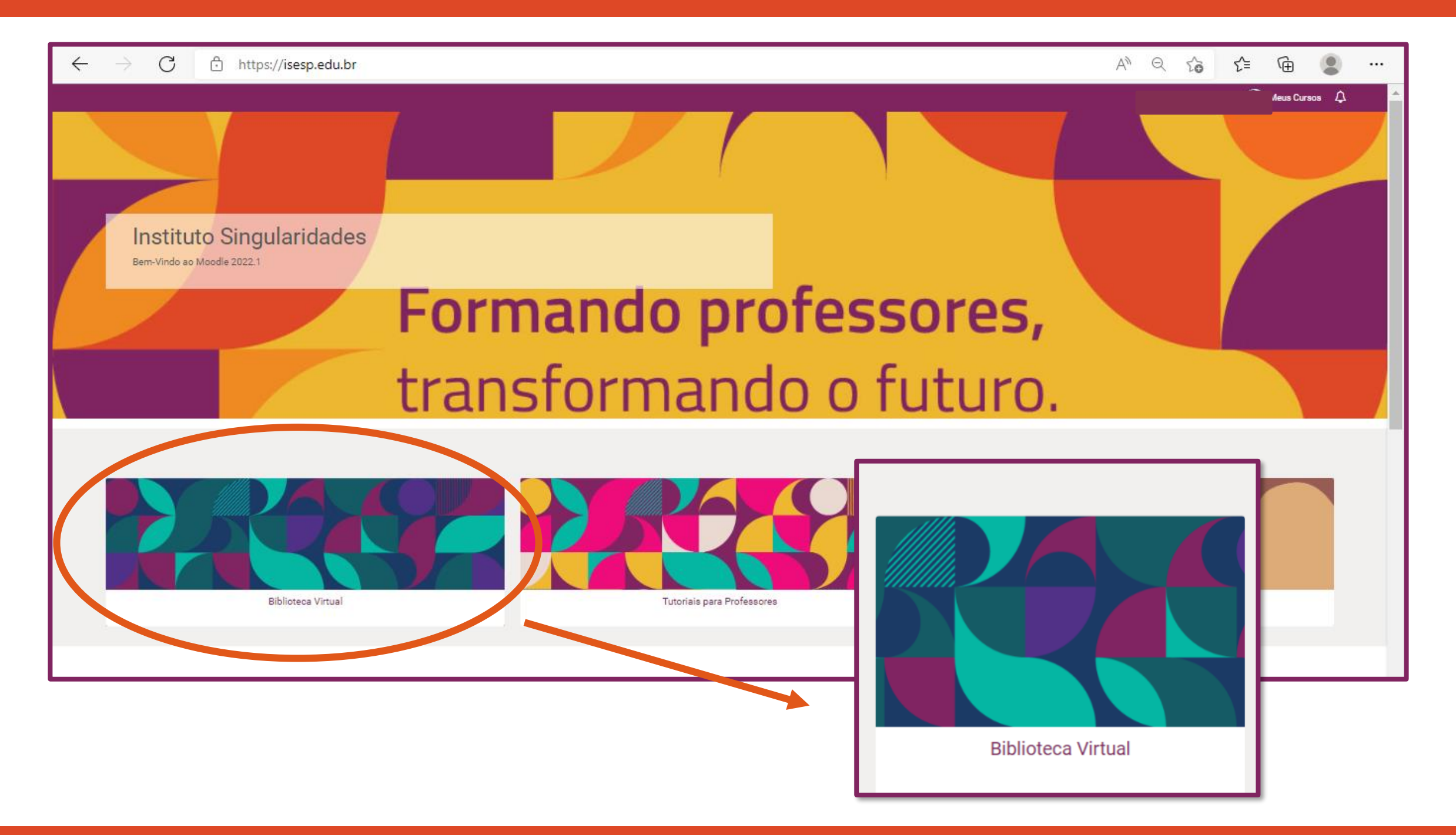

**8** Em seguida, clique no banner **"Biblioteca Virtual"**.

#### 8.1 Em seu primeiro acesso à Biblioteca A, você deve clicar em "Inscreva-me"

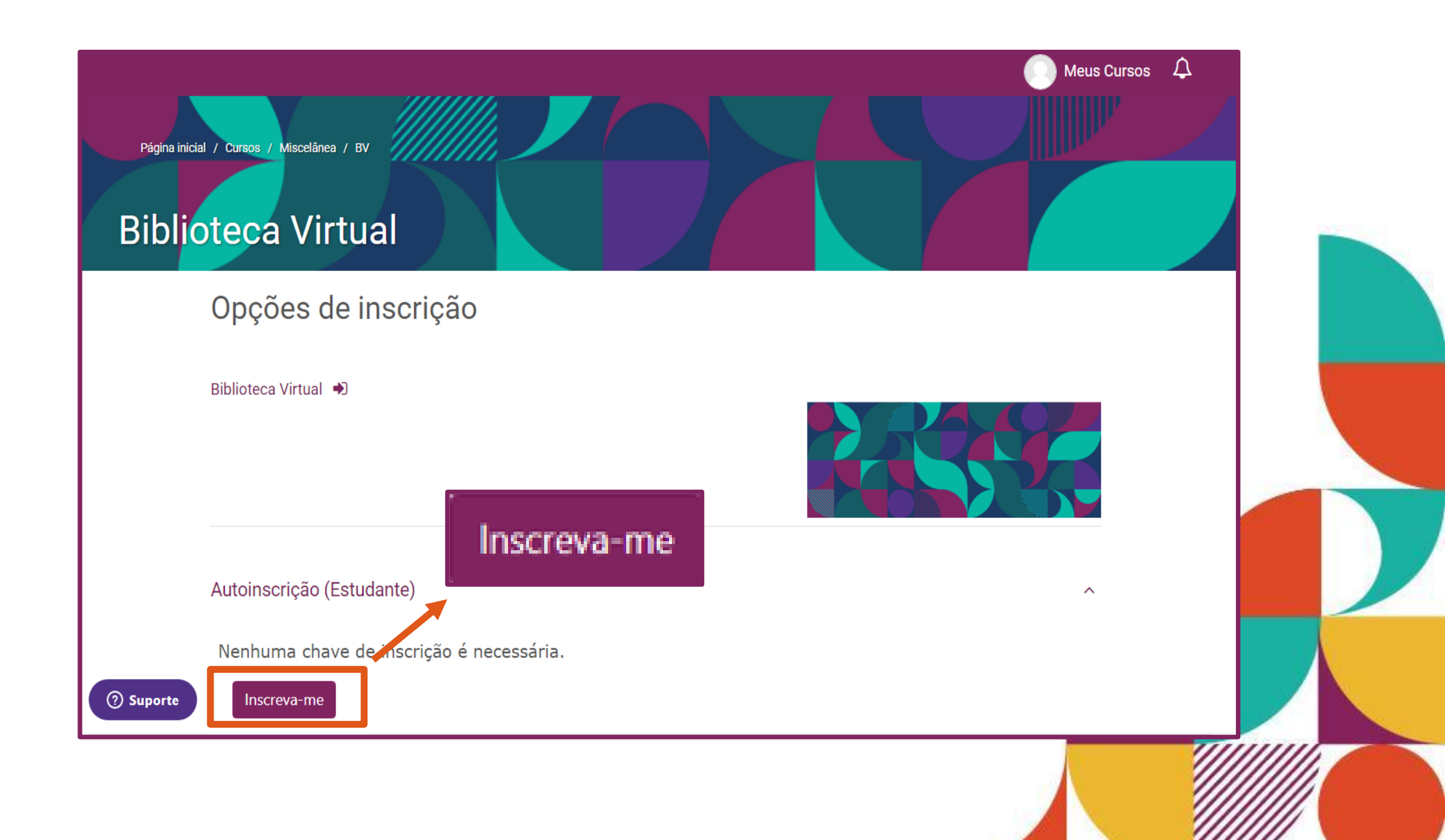

#### 9. Você será direcionado para a tela abaixo. Clique em "Biblioteca2".

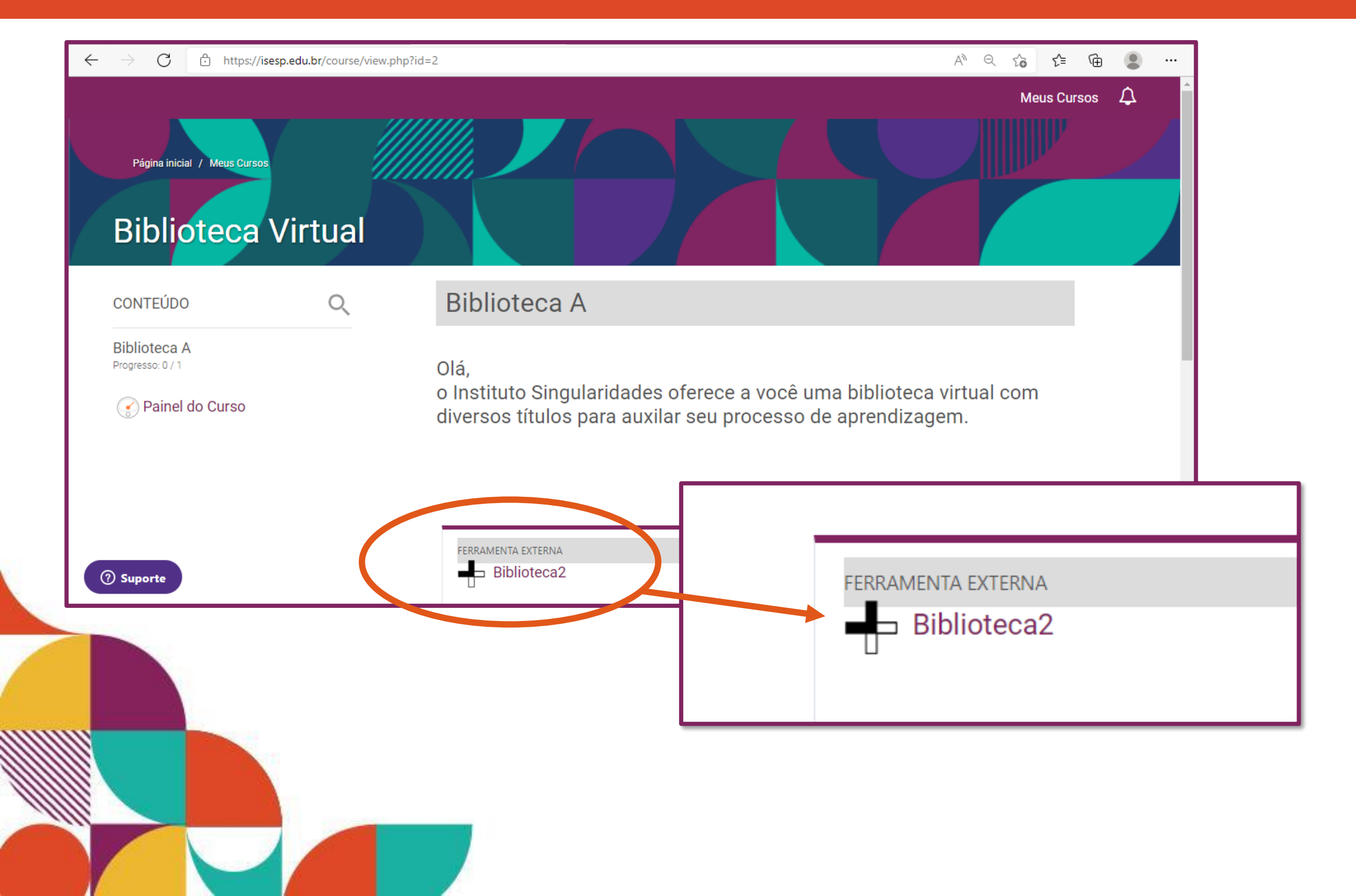

#### **10.** Em seguida, clica em **"Abrir em uma nova janela"**.

| Página inicial / Meus Cursos / BV / Biblio<br>Biblioteca Virtu                         | oteca A / Biblioteca2 |   |
|----------------------------------------------------------------------------------------|-----------------------|---|
| <b>Biblioteca2</b><br>Sua atividade foi aberta em u<br><u>Abrir em uma nova janela</u> | uma nova janela       |   |
|                                                                                        | Seguir para           | • |
| ⑦ Suporte                                                                              |                       |   |

**11**.Se nenhuma tela se abrir, é possível que o navegador tenha bloqueado os pop-ups. No canto superior direito do navegador, clique em **"Pop-up bloqueado"** para abrir a caixa de diálogo.

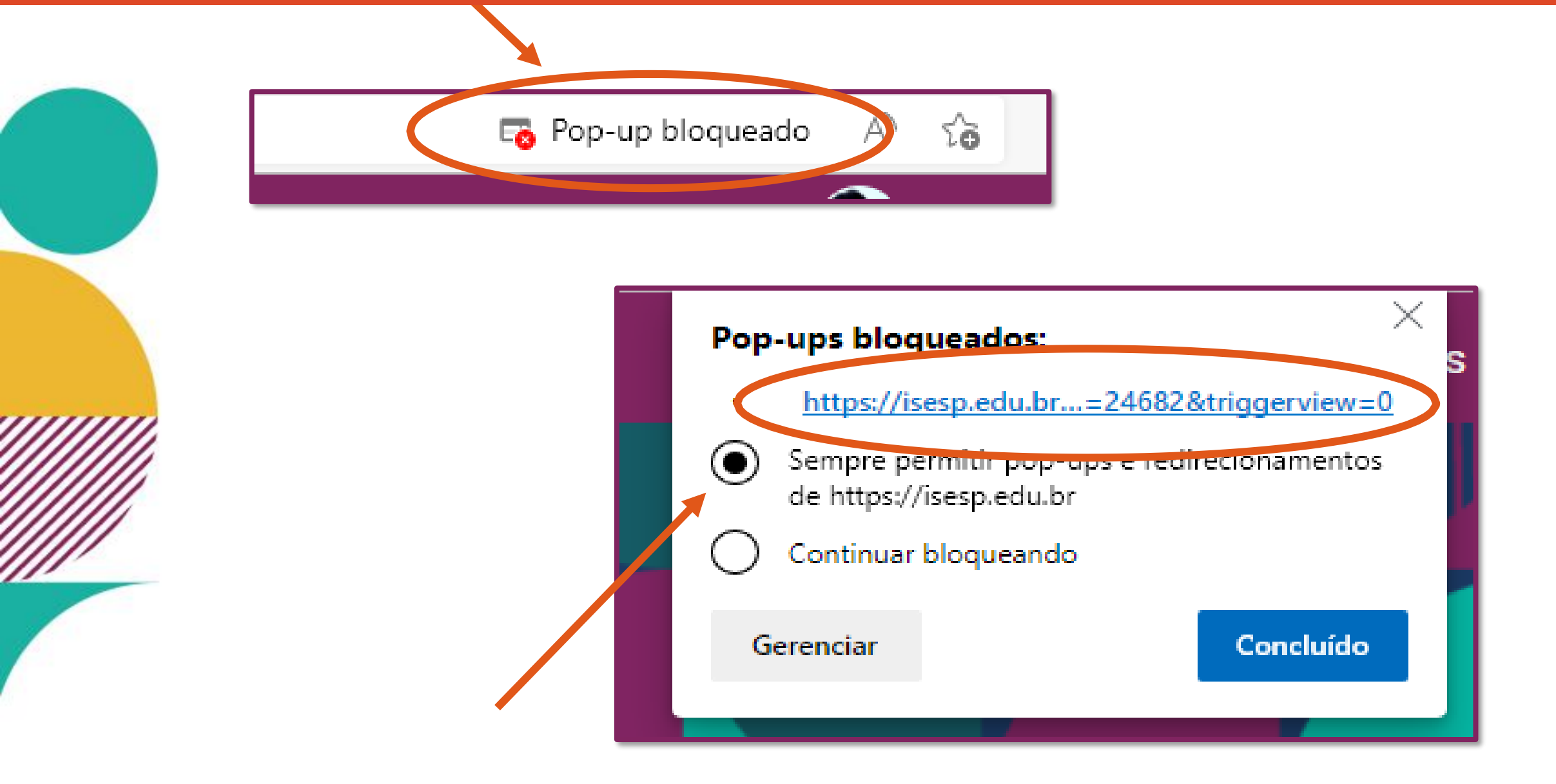

**12.** Desabilite o bloqueio selecionando a **primeira opção**. Em seguida, clique em **"Concluído"**.

#### **13.** Você será redirecionado para a página da **Biblioteca a+**. Para começar, clique em **"Acesse"**.

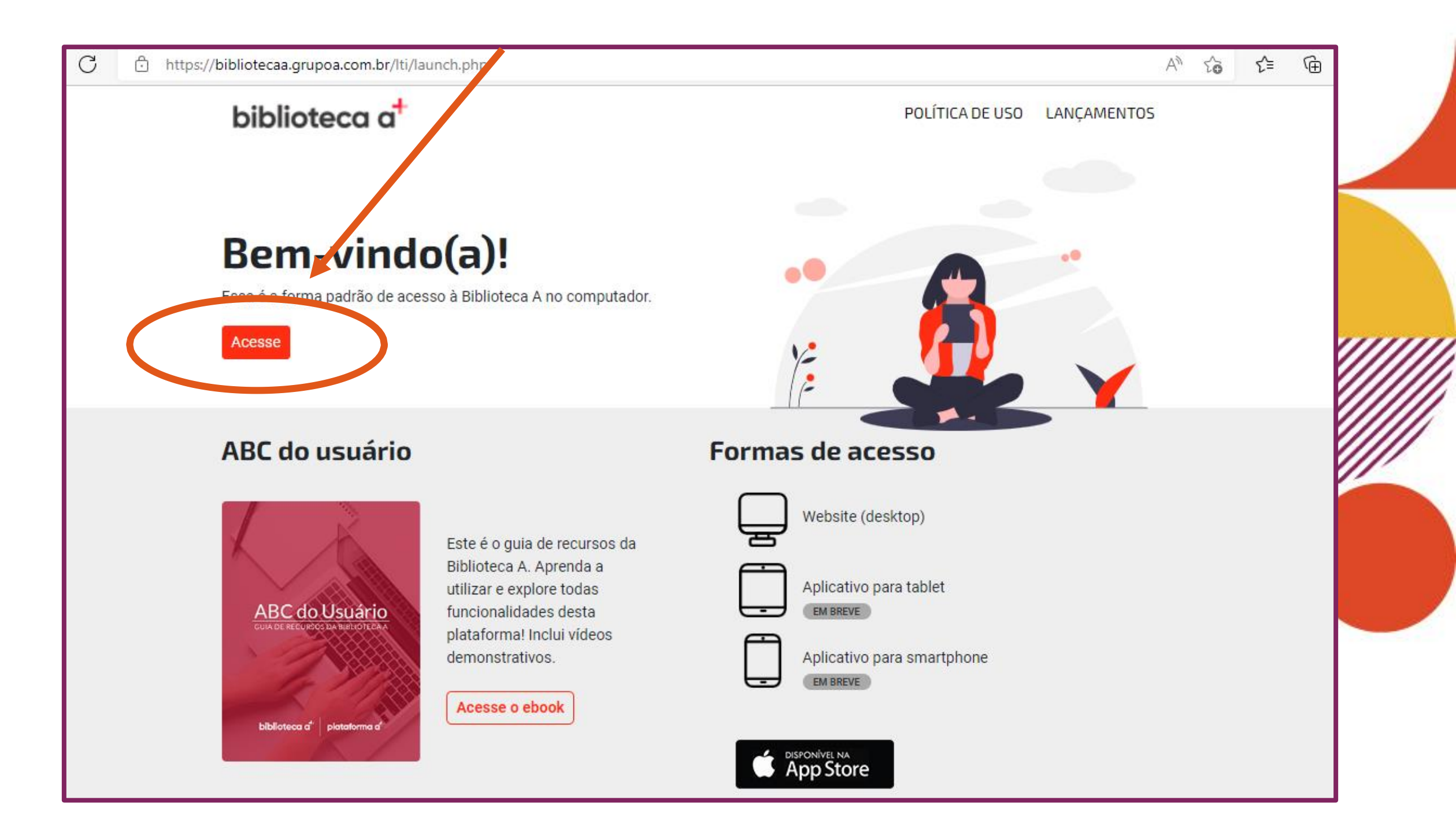

### Pronto! Curta sem moderação!

Se quiser turbinar os seus conhecimentos, **continue aqui** para saber sobre as funcionalidades disponíveis.

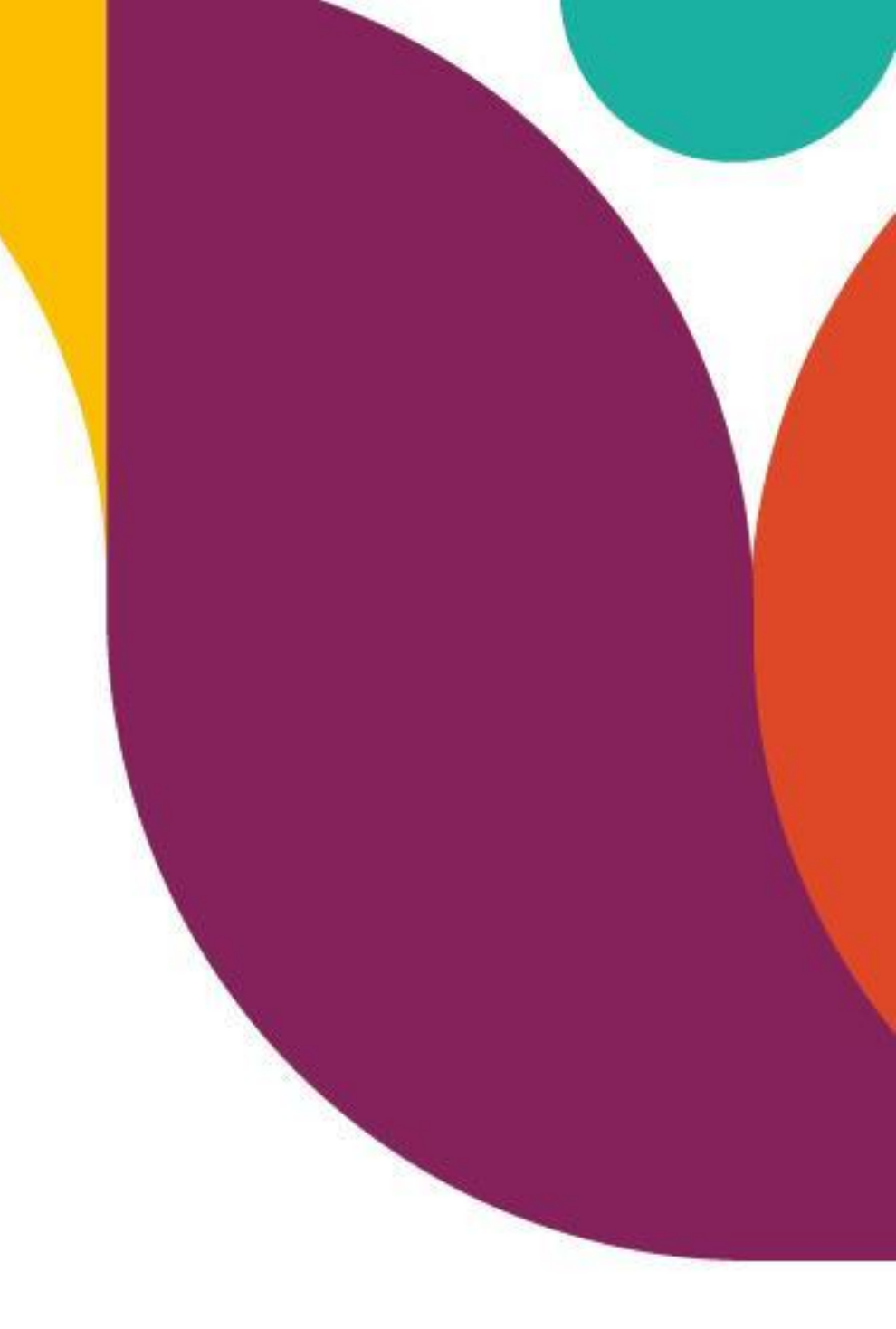

#### Vamos lá!

#### Esta é a página inicial da Biblioteca A. Nela você terá acesso a mais de 2600 livros nos formatos ePDF e ePUB.

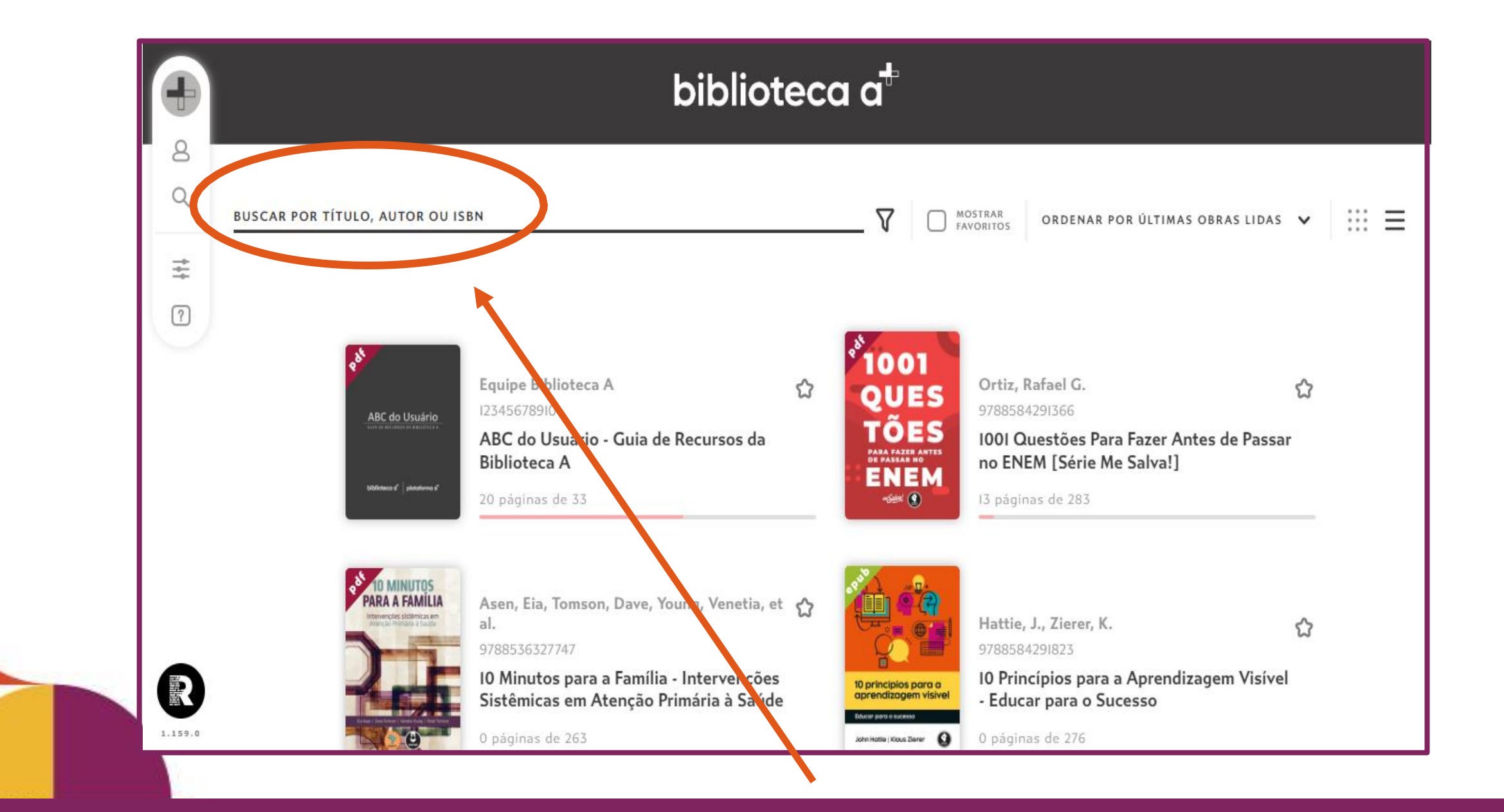

2. Você pode pesquisar por TÍTULO, AUTOR OU ISBN.

### **3.** Basta digitar um termo no **campo de busca** para pesquisar os livros disponíveis.

Buscamos o termo "Metodologias ativas" como exemplo.

#### biblioteca a<sup>+</sup>

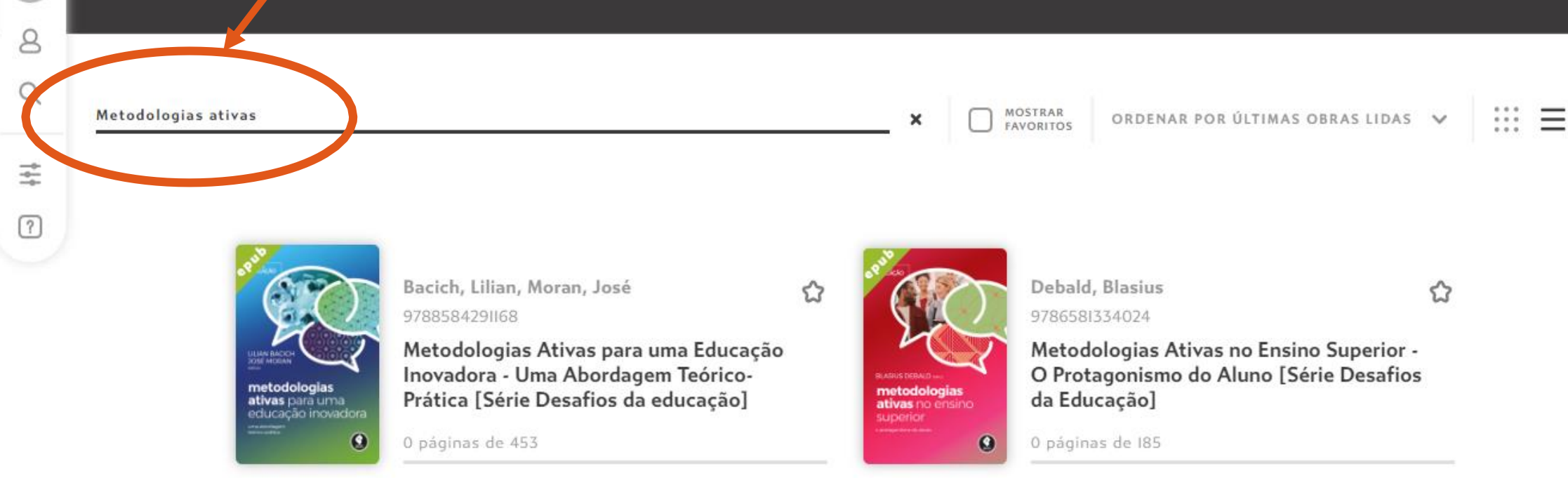

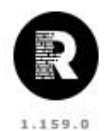

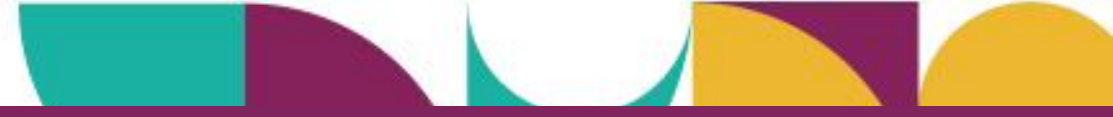

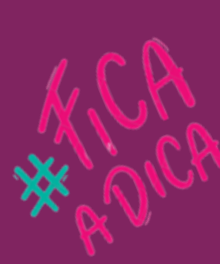

Para um maior refinamento, digite o título **EXATAMENTE** como ele se encontra na Biblioteca A. Exemplo: **Metodologias ativas para uma educação inovadora**. Caso contrário, precisará rolar a página para encontrá-lo em meio a outros títulos que aparecem.

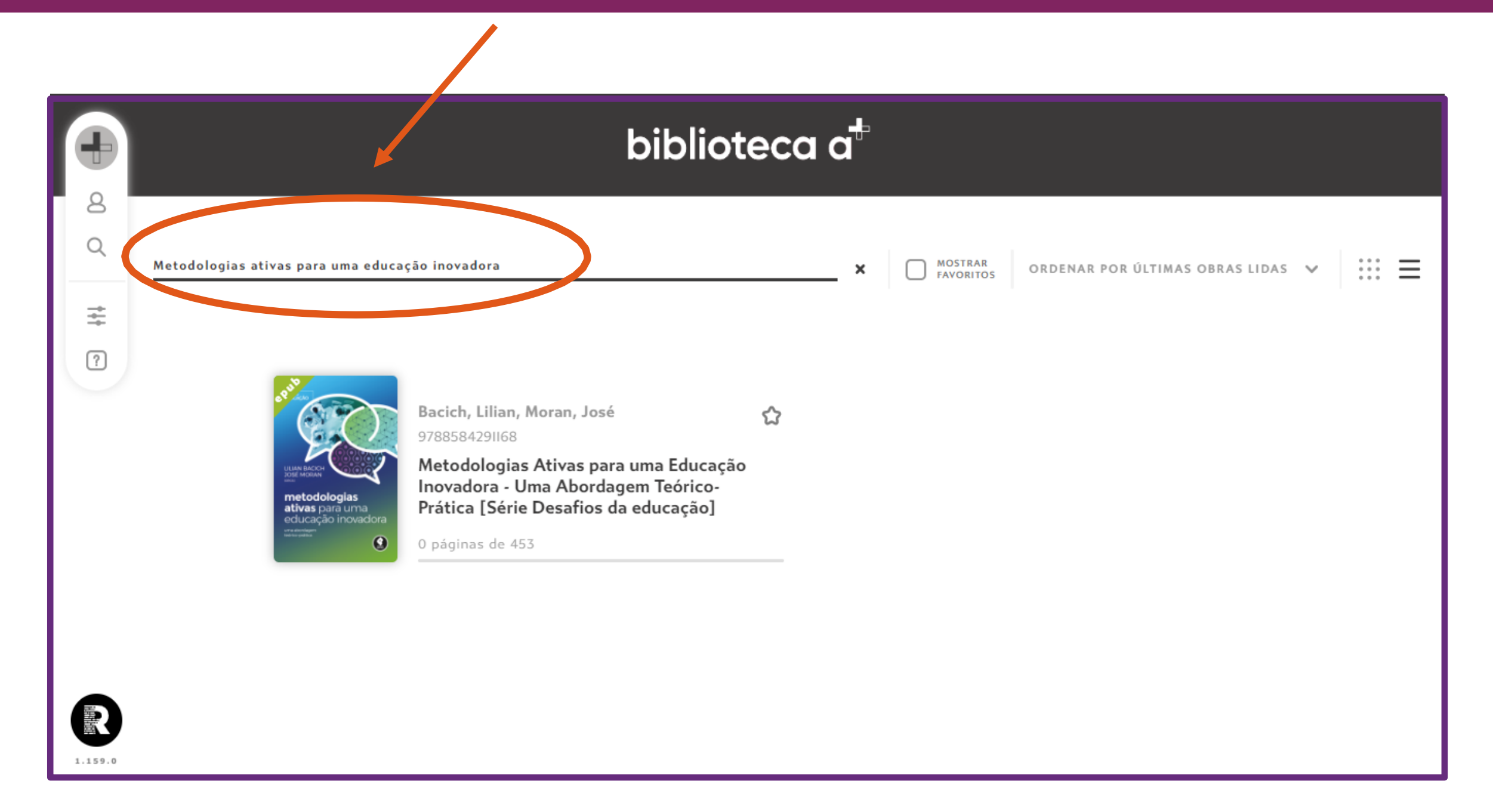

### 4. Ao clicar no livro desejado, uma **tela de leitura** como esta abaixo vai se abrir.

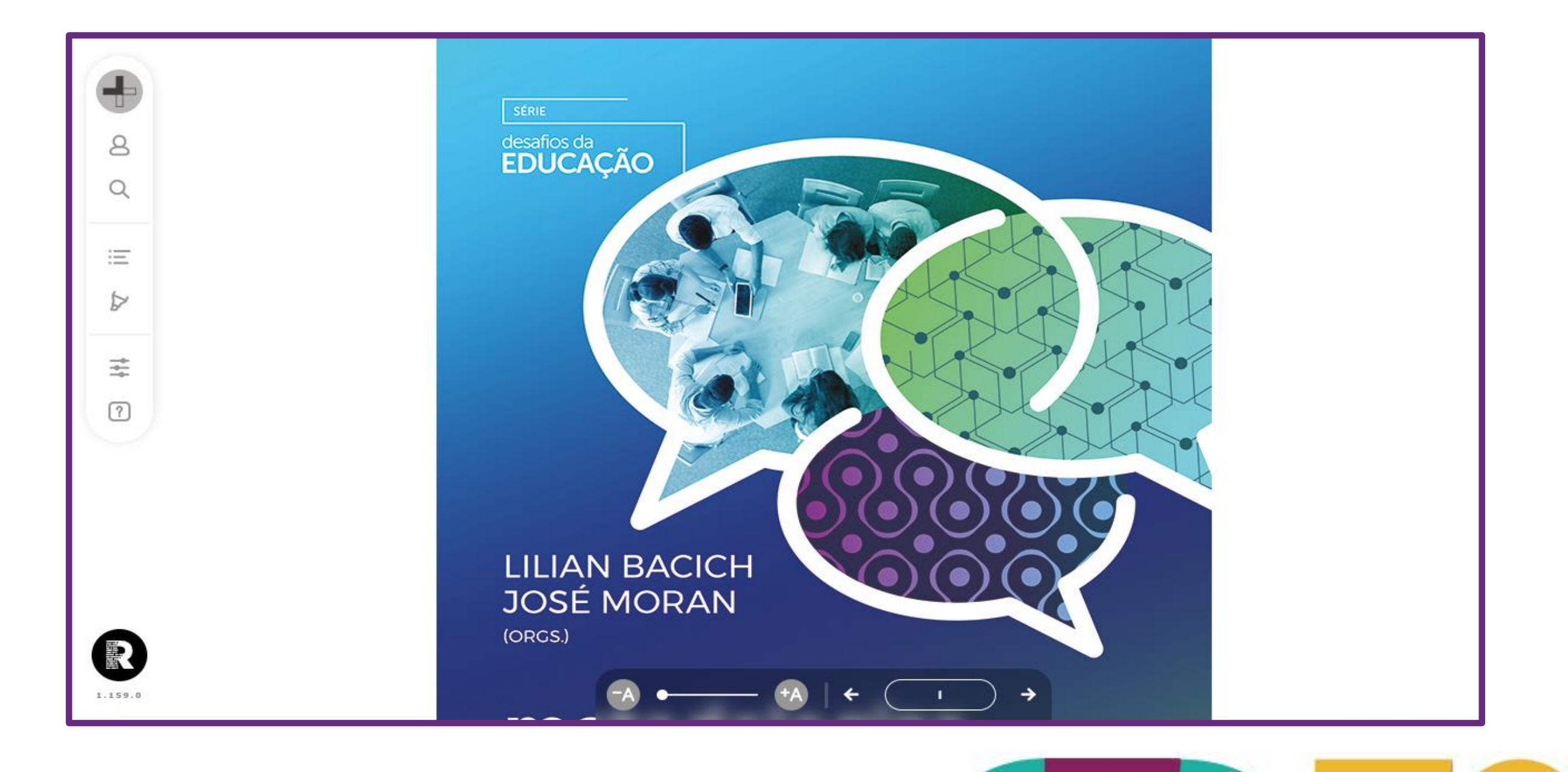

#### 5. Utilize o menu lateral para interagir com a plataforma.

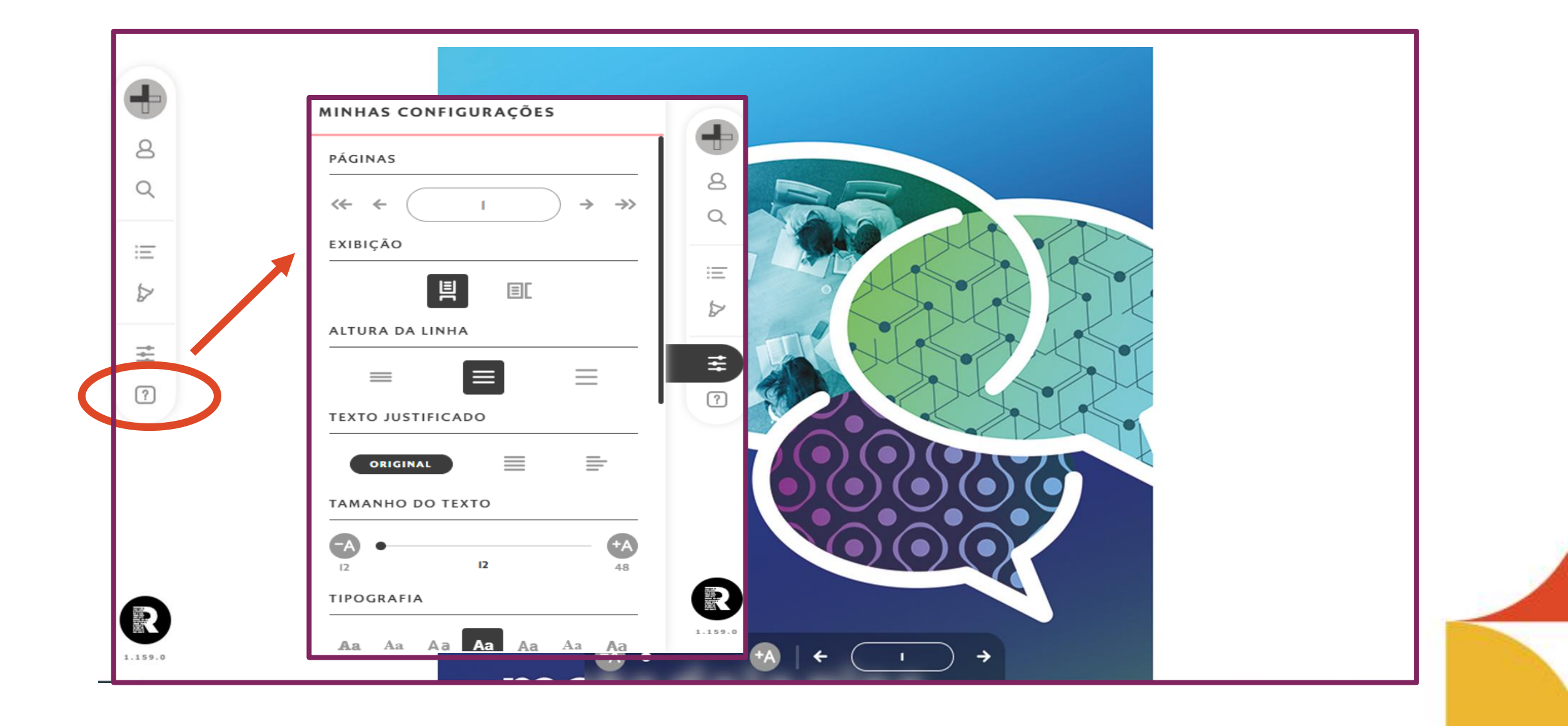

**5.** É possível configurar a exibição do texto, utilize o índice para verificar o conteúdo do livro. **navegue na leitura** selecionando páginas e capítulos específicos.

#### **7.** Dê **zoom** ou **vire** as páginas utilizando as setas de controle.

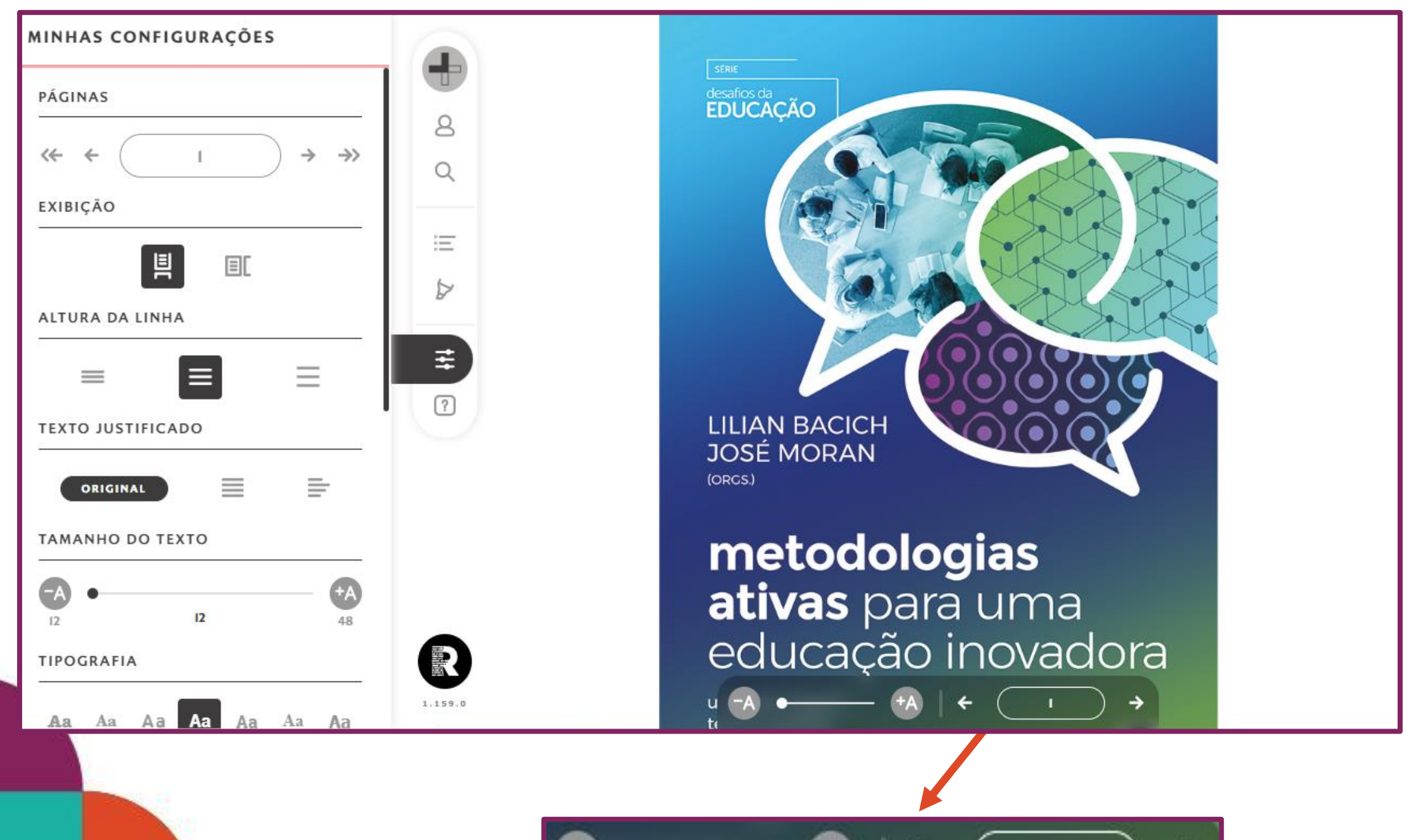

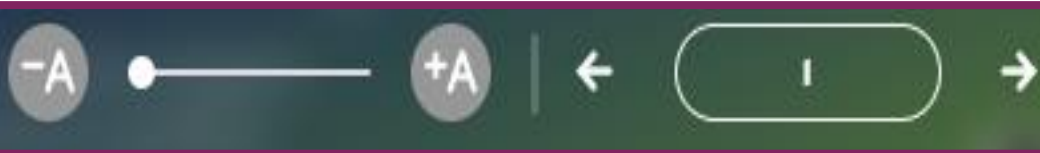

### **3.** Grife trechos e palavras de interesse e adicione marcações nas páginas por meio destas funcionalidades.

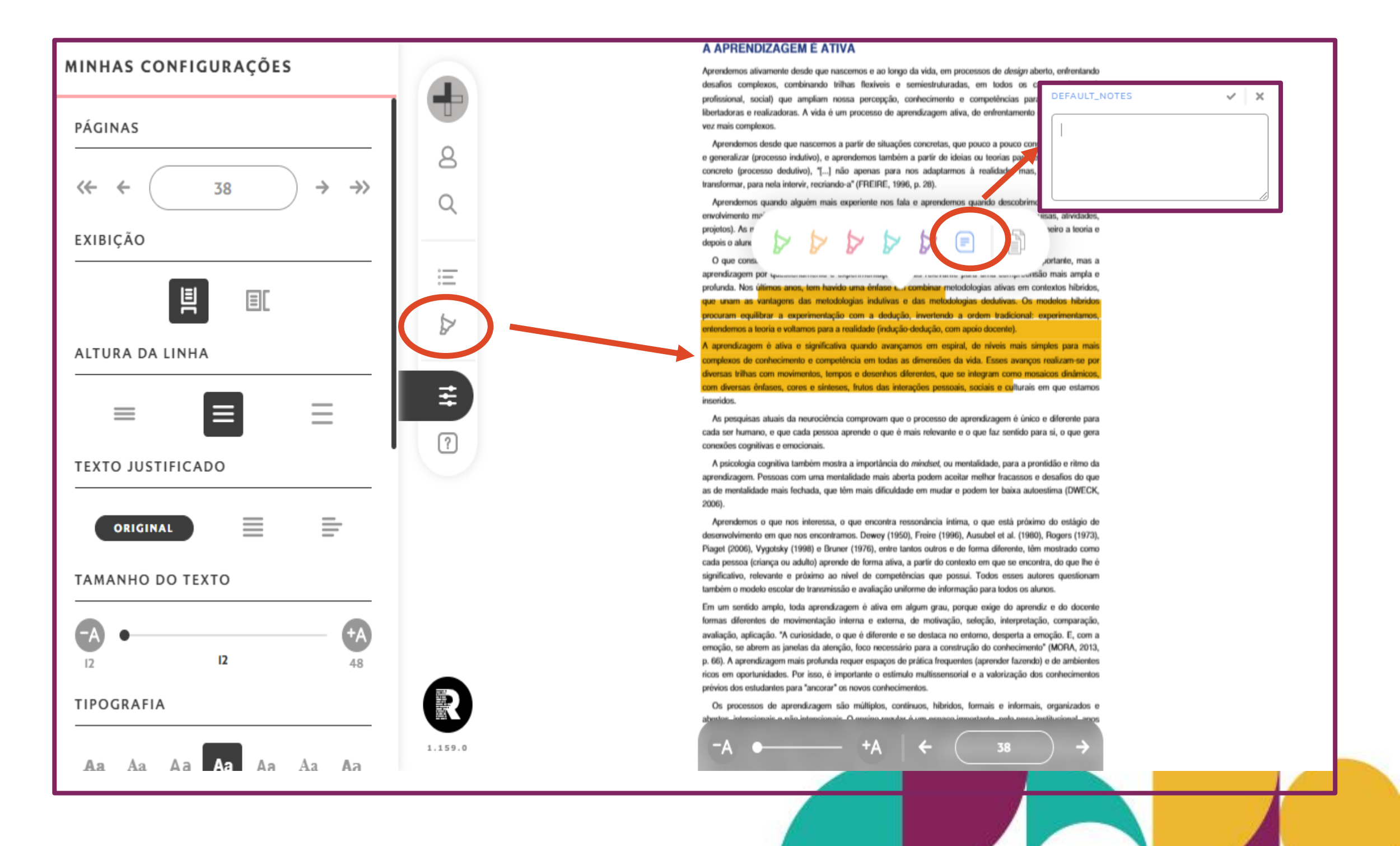

9. Você poderá copiar a referência bibliográfica das obras, selecionando APA, ABNT ou VANCOUVER no menu lateral.

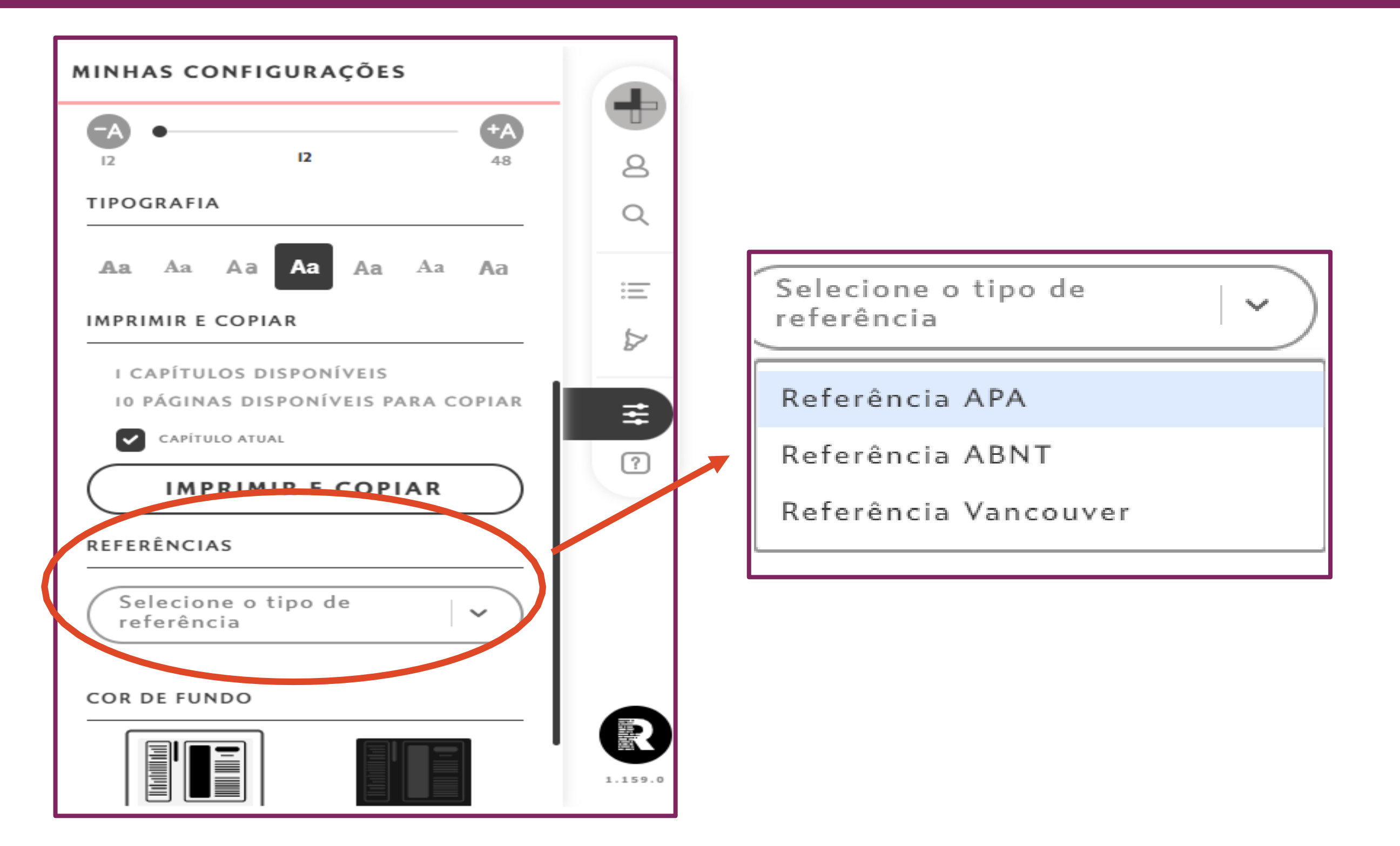

### **10.** O **progresso** de sua leitura fica **registrado**, bem como as **buscas recentes**.

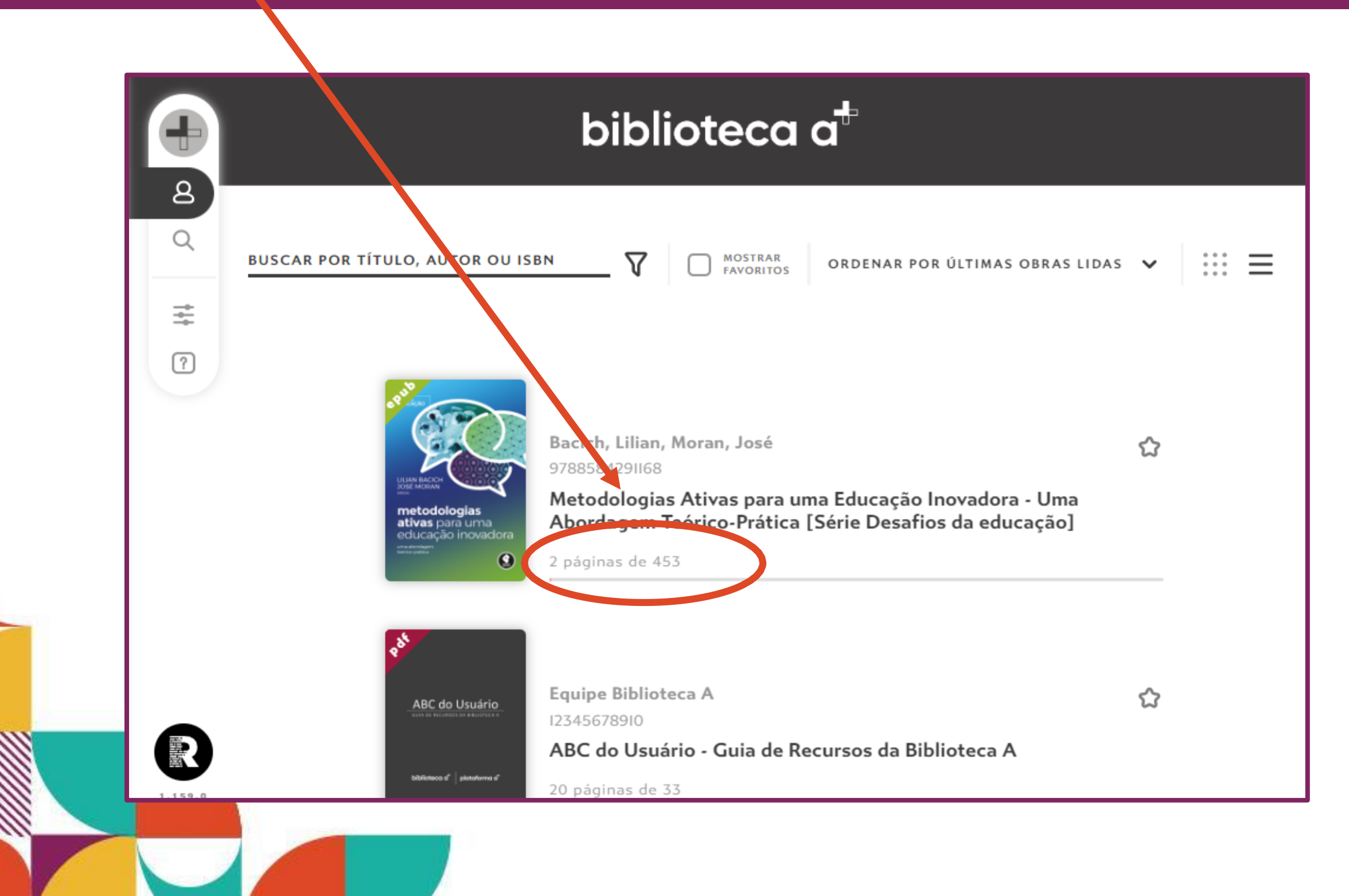

**11. Favorite livros!** Basta clicar no ícone de **"estrela"**, localizado no canto superior esquerdo do banner de cada livro.

| biblioteca a <sup>f</sup>      |                                                                                                    |       |  |
|--------------------------------|----------------------------------------------------------------------------------------------------|-------|--|
| BUSCAR POR TÍTULO, AUTOR OU IS | BN <b>V</b> MOSTRAR<br>FAVORITOS ORDENAR POR ÚLTIMAS OBRAS LIDAS                                                                                                    | , , ≡ |  |
|                                | Bacich, Lilian, Moran, José<br>9788584291168<br>Metodologias Ativas para uma Educação Inovadora - Uma<br>Abordagem Teórico-Prática [Série Desafios da educação]<br>48 páginas de 453 |       |  |
| Biblioteoo d" pistodorno d'    | <b>Equipe Biblioteca A</b><br>12345678910<br><b>ABC do Usuário - Guia de Recursos da Biblioteca A</b><br>20 páginas de 33                                                            |       |  |

#### 12. Ativando o botão **"Apenas favoritos"**, a página exibirá **somente os livros favoritados**.

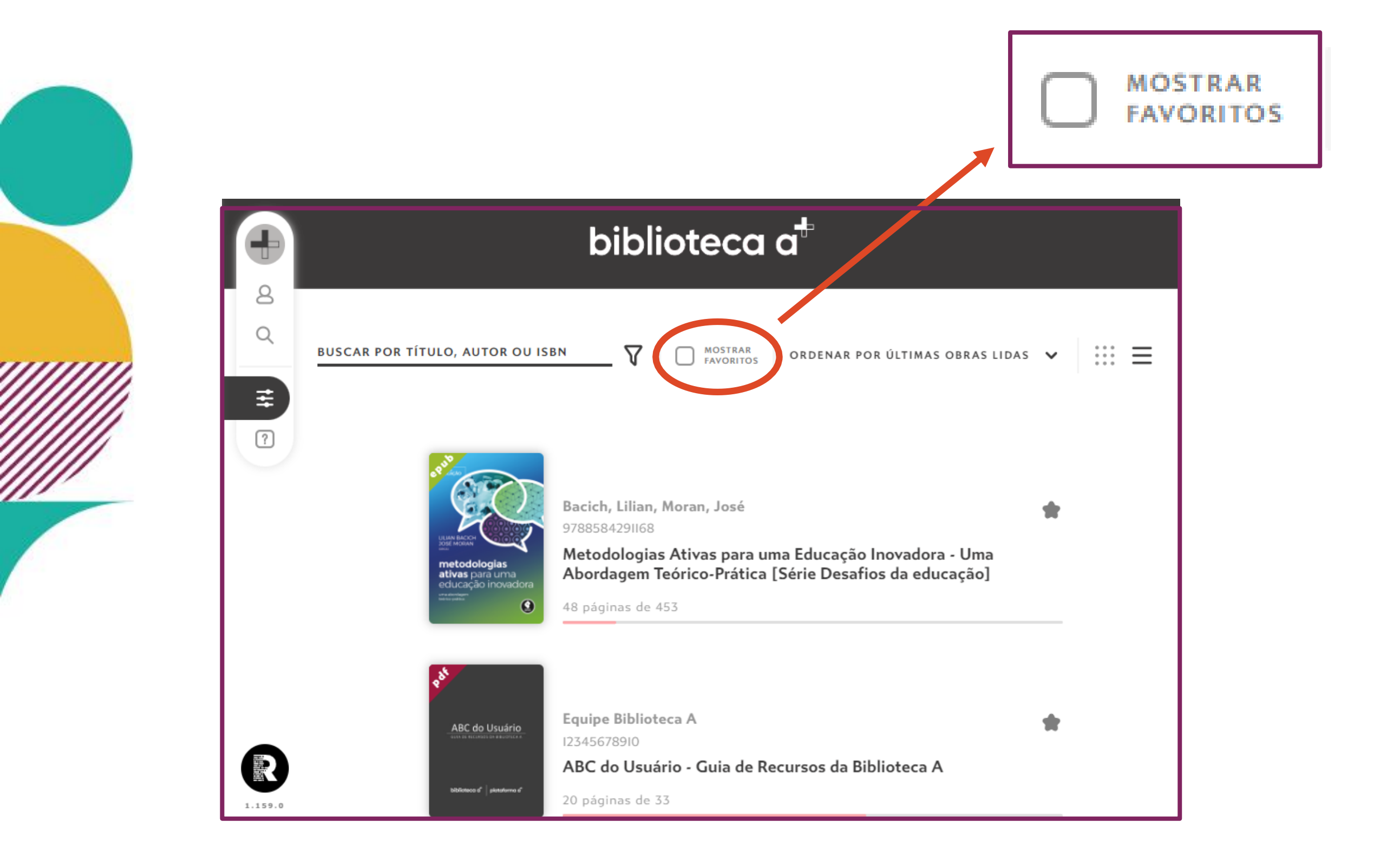

#### **13.** É possível **imprimir trechos de um livro** clicando neste ícone.

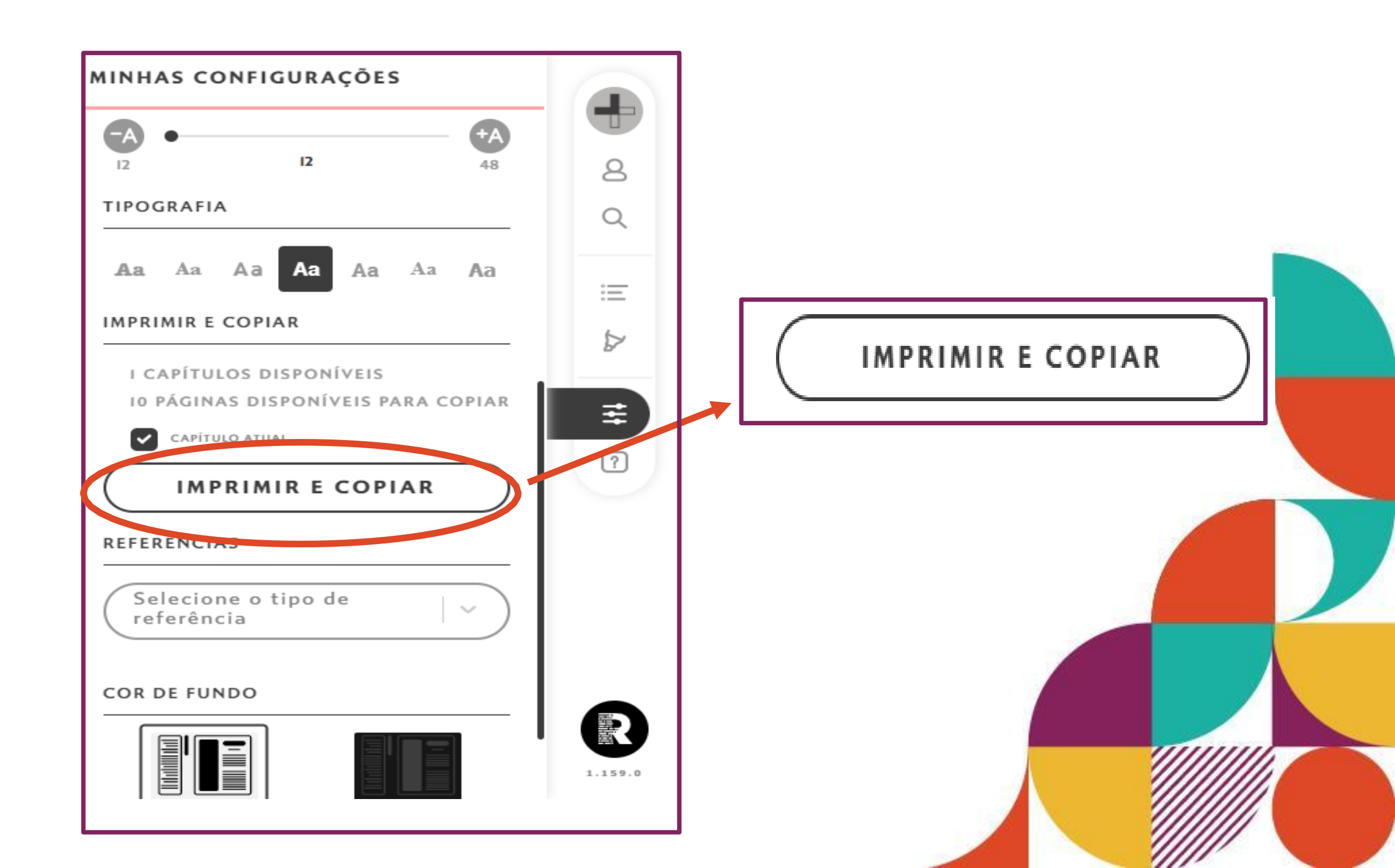

#### IMPRESSÃO E CÓPIA

A **Biblioteca A** possibilita a impressão e cópia de conteúdo, dentro de um determinado limite, respeitando a proteção aos direitos autorais, assim como nos livros impressos.

- Cada aluno pode imprimir até 20 páginas de ePDF e um capítulo de ePUB. Limite válido para toda a biblioteca.
- Na solicitação de impressão pode-se imprimir apenas 5 páginas por vez.

**Cópia de texto:** a cópia do conteúdo está limitada a cerca de 60 mil caracteres.

**Sobre o limite:** após atingir o limite de cópias e impressões, é necessário aguardar o período de 60 dias consecutivos para conseguir imprimir/copiar textos novamente.

### Ah, e não se esqueça!

### Visite também a biblioteca física do Sing. ;)

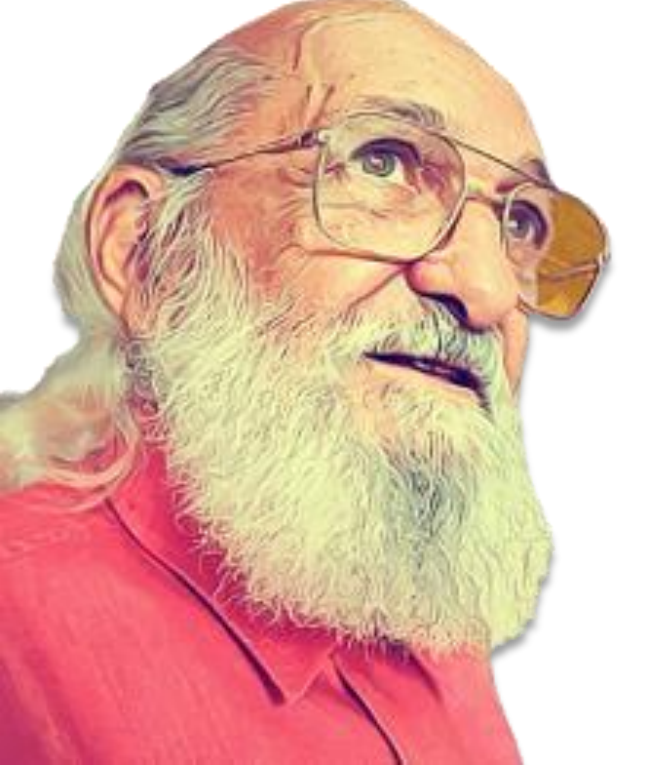

### Em caso de dúvidas, mande um e-mail para a gente!

#### biblioteca@singularidades.com.br

) /institutosingularidades

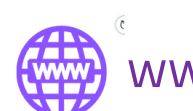

www.institutosingularidades.edu.br

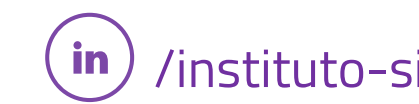

/instituto-singularidades